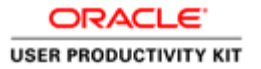

# View Current Bid Opportunities

| Abstract    | <b>\$</b>    |                         |                                               | status All              |                                    |                                  |           |                           |              |
|-------------|--------------|-------------------------|-----------------------------------------------|-------------------------|------------------------------------|----------------------------------|-----------|---------------------------|--------------|
| vent        | Solicitation | Specification<br>Number | Solicitation Title                            | Advertisment            | Supplier<br>Response Start<br>Date | Supplier<br>Response Due<br>Date | Protected | Deadline for<br>Questions | Details      |
| onstruction | 4            | 2387382                 | This is a Complex Test<br>Script Solicitation |                         |                                    | 16-MAR-2016<br>12:27:21          |           | 11-JAN-2016<br>12:26:45   | 00           |
| ommoditie   | s1           | 2317823897              | This is the title for the contract            | 28-DEC-2015<br>12:06:42 | 28-DEC-2015<br>12:06:42            | 29-DEC-2015<br>12:19:24          |           | 20-DEC-2015<br>11:07:15   | 00           |
|             |              |                         |                                               |                         |                                    |                                  |           |                           | Login        |
|             |              |                         |                                               |                         |                                    |                                  | Copyright | c) 2008. Oracle. All ri   | ghts reserve |
|             |              |                         |                                               |                         |                                    |                                  |           |                           |              |
|             |              |                         |                                               |                         |                                    |                                  |           |                           |              |
|             |              |                         |                                               |                         |                                    |                                  |           |                           |              |
|             |              |                         |                                               |                         |                                    |                                  |           |                           |              |
|             |              |                         |                                               |                         |                                    |                                  |           |                           |              |
|             |              |                         |                                               |                         |                                    |                                  |           |                           |              |
|             |              |                         |                                               |                         |                                    |                                  |           |                           |              |
|             |              |                         |                                               |                         |                                    |                                  |           |                           |              |
|             |              |                         |                                               |                         |                                    |                                  |           |                           |              |
|             |              |                         |                                               |                         |                                    |                                  |           |                           |              |
|             |              |                         |                                               |                         |                                    |                                  |           |                           |              |
|             |              |                         |                                               |                         |                                    |                                  |           |                           |              |
|             |              |                         |                                               |                         |                                    |                                  |           |                           |              |
|             |              |                         |                                               |                         |                                    |                                  |           |                           |              |
|             |              |                         |                                               |                         |                                    |                                  |           |                           |              |
|             |              |                         |                                               |                         |                                    |                                  |           |                           |              |
|             |              |                         |                                               |                         |                                    |                                  |           |                           |              |
|             |              |                         |                                               |                         |                                    |                                  |           |                           |              |
|             |              |                         |                                               |                         |                                    |                                  |           |                           |              |
|             |              |                         |                                               |                         |                                    |                                  |           |                           |              |
|             |              |                         |                                               |                         |                                    |                                  |           |                           |              |
|             |              |                         |                                               |                         |                                    |                                  |           |                           |              |
|             |              |                         |                                               |                         |                                    |                                  |           |                           |              |
|             |              |                         |                                               |                         |                                    |                                  |           |                           |              |
|             |              |                         |                                               |                         |                                    |                                  |           |                           |              |
|             |              |                         |                                               |                         |                                    |                                  |           |                           |              |

In this Course you will learn how to view all of the City of Chicago current bid opportunities in Oracle.

| Abstracts       |                        |                         |                                               |                         |                                    |                                  |                      |                           | -                      |
|-----------------|------------------------|-------------------------|-----------------------------------------------|-------------------------|------------------------------------|----------------------------------|----------------------|---------------------------|------------------------|
| Status All 💌 Go |                        |                         |                                               |                         |                                    |                                  |                      |                           |                        |
| Event           | Solicitation<br>Number | Specification<br>Number | Solicitation Title                            | Advertisment<br>Date    | Supplier<br>Response Start<br>Date | Supplier<br>Response Due<br>Date | Protected<br>Markets | Deadline for<br>Questions | Details                |
| Construction    | 4                      | 2387382                 | This is a Complex Test<br>Script Solicitation |                         |                                    | 16-MAR-2016<br>12:27:21          |                      | 11-JAN-2016<br>12:26:45   | 00                     |
| Commodities     | 1                      | 2317823897              | This is the title for the<br>contract         | 28-DEC-2015<br>12:06:42 | 28-DEC-2015<br>12:06:42            | 29-DEC-2015<br>12:19:24          |                      | 20-DEC-2015<br>11:07:15   | 90                     |
|                 |                        |                         |                                               |                         |                                    |                                  |                      |                           |                        |
|                 |                        |                         |                                               |                         |                                    |                                  | Copyright (          | d) 2008, Orade. All ri    | Login<br>ghts reserved |

From the City of Chicago website's, you will click on a link to see all of the FMPS bidding opportunities.

On this page you will see an Event, Solicitation Number, Specification Number, Solicitation Title, Advertisement Date, Supplier Response Start Date, Supplier Response Dues Date, Whether or not it is a protected market, Deadline for Questions and Details.

Click the Status list.

| Solicitation Specification Rumber Solicitation Title Adver Foreiew Supplier Supplier Protected Deadline for Questions Detail   Construction 4 2387382 This is a Complex Test Closed Closed 11:3AP 2016 02   Construction 4 2387382 This is a Complex Test Closed 04-06-Concelled 12:27:21 12:20-45 02-06-Co15   Commodities 1 2317823897 This is the fort 28-06-Concelled 04-06-Co15 29-06-Co15 12:06:42 12:06:42 12:19:24 11:07:15 oo                                                                                                    | Abstracts   |                        |                         |                                               |                  |                          |                                |                                  |             |                           | _                      |
|----------------------------------------------------------------------------------------------------|-------------|------------------------|-------------------------|-----------------------------------------------|------------------|--------------------------|--------------------------------|----------------------------------|-------------|---------------------------|------------------------|
| Solicitation<br>rumber     Specification<br>fumber     Specification<br>rumber     Solicitation<br>rumber     All<br>sopons<br>sponse<br>sponse<br>sponse<br>control     Supplier<br>bate     Protected<br>Date     Deadline for<br>Markets     Deadline for<br>Questions     Deadline for<br>Date     Deadline for<br>Markets     Deadline for<br>Questions     Deadline for<br>Protected     Deadline for<br>Protected     De                                                                                                    |             |                        |                         | 5                                             | status           | All                      | ▼ Go                           |                                  |             |                           |                        |
| onstruction 4 2397362 This is a Complex Test Script Solicitation Concelled Awarded Awarded Concelled 16-MAR-2016 12:26:45 000<br>ammodities 1 2317823897 This is the full for the 28-DEC-2015 20-DEC-2015 20-DEC-2015 10:00-DEC-2015 10:00-DEC-2015 000<br>contract 12:06:42 12:06:42 12:19:24 11:07:15 00<br>Concelled Concelled | vent        | Solicitation<br>Number | Specification<br>Number | Solicitation Title                            | Adver            | All<br>Preview<br>Active | applier<br>asponse Start<br>te | Supplier<br>Response Due<br>Date | Protected   | Deadline for<br>Questions | Details                |
| 2317823897     This is the title for the<br>contract     28-DEC_0015<br>12:06:42     29-DEC-2015<br>12:19:24     20-DEC-2015<br>11:07:15     no                                                                                                    | onstruction | 4                      | 2387382                 | This is a Complex Test<br>Script Solicitation |                  | Closed<br>Awarded        |                                | 16-MAR-2016<br>12:27:21          |             | 11-JAN-2016<br>12:26:45   | 00                     |
| Logi<br>Copyright (c) 2008: Oreado: All rights rease                                                                                                    | ommodities  | 1                      | 2317823897              | This is the title for the<br>contract         | 28-DE0<br>12:06: | 42                       | 12:06:42                       | 29-DEC-2015<br>12:19:24          |             | 20-DEC-2015<br>11:07:15   | 00                     |
| Copyright (q) 2008. Creader. All rights read                                                                                                    |             |                        |                         |                                               |                  |                          |                                |                                  |             |                           |                        |
|                                                                                                    |             |                        |                         |                                               |                  |                          |                                |                                  |             |                           | Login                  |
|                                                                                                    |             |                        |                         | 00000000000                                   |                  |                          |                                |                                  | Copyright ( | d) 2008. Oracle. All rij  | Login                  |
|                                                                                                    |             |                        |                         |                                               |                  |                          |                                |                                  | Copyright ( | oj 2008. Oraole. Ali rij  | Login<br>phb reserve   |
|                                                                                                    |             |                        |                         |                                               |                  |                          |                                |                                  | Copyright ( | aj 2008, Orsale. All rij  | Login<br>phts reserver |
|                                                                                                    |             |                        |                         |                                               |                  |                          |                                |                                  | Copyright ( | c) 2006. Credie. All ri   | Login                  |
|                                                                                                    |             |                        |                         |                                               |                  |                          |                                |                                  | Copyright ( | c) 2006. Oradie. All ri   | Login<br>ghts reserved |
|                                                                                                    |             |                        |                         |                                               |                  |                          |                                |                                  | Copyright ( | c) 2008. Oracle. All ri   | Login<br>ghts reserve  |
|                                                                                                    |             |                        |                         |                                               |                  |                          |                                |                                  | Copyright ( | oj 2008. Oracie. All rij  | Login<br>ghts reserved |
|                                                                                                    |             |                        |                         |                                               |                  |                          |                                |                                  | Copyright ( | c) 2008. Grade. All ri    | Login<br>ghb reserved  |
|                                                                                                    |             |                        |                         |                                               |                  |                          |                                |                                  | Copyright ( | c) 2008. Oracle. All ri   | Login<br>ghb reserved  |
|                                                                                                    |             |                        |                         |                                               |                  |                          |                                |                                  | Copyright ( | c) 2008. Crecie. All ri   | Login<br>ghb reserved  |
|                                                                                                    |             |                        |                         |                                               |                  |                          |                                |                                  | Copyright ( | c) 2008, Oracle, All N    | Login                  |
|                                                                                                    |             |                        |                         |                                               |                  |                          |                                |                                  | Copyright ( | n) 2008. Crade. All ri    | Login<br>ghis reserved |
|                                                                                                    |             |                        |                         |                                               |                  |                          |                                |                                  | Copyright ( | c) 2008. One de - All H   | Login<br>ghts reserve  |
|                                                                                                    |             |                        |                         |                                               |                  |                          |                                |                                  | Copyright ( | c) 2008. Cradie. All ri   | Login                  |
|                                                                                                    |             |                        |                         |                                               |                  |                          |                                |                                  | Copyright ( | c) 2008. Chede - All H    | Login                  |
|                                                                                                    |             |                        |                         |                                               |                  |                          |                                |                                  | Copyright ( | c) 2008. Chadie, All ri   | Login<br>phis reserve  |
|                                                                                                    |             |                        |                         |                                               |                  |                          |                                |                                  | Copyright ( | e) 2008, Onade, All n     | Login                  |
|                                                                                                    |             |                        |                         |                                               |                  |                          |                                |                                  | Copyright ( | e) 2008. Onade, All ri    | Login<br>ghla reserve  |

You can view all City of Chicago Solicitations through this page. Uses one of the filters to sort.

To see all active solicitations, click the **Active** list item.

|              |                        |                         |                                               |                         |                                    |                                  |                      |                           | Login                  |
|--------------|------------------------|-------------------------|-----------------------------------------------|-------------------------|------------------------------------|----------------------------------|----------------------|---------------------------|------------------------|
| Abstracts    |                        |                         |                                               | status Activo           | <b>▼</b> 60                        |                                  |                      |                           |                        |
| event        | Solicitation<br>Number | Specification<br>Number | Solicitation Title                            | Advertisment            | Supplier<br>Response Start<br>Date | Supplier<br>Response Due<br>Date | Protected<br>Markets | Deadline for<br>Questions | Details                |
| Construction | 4                      | 2387382                 | This is a Complex Test<br>Script Solicitation |                         |                                    | 16-MAR-2016<br>12:27:21          |                      | 11-JAN-2016<br>12:26:45   | 00                     |
| ommodities   | s 1                    | 2317823897              | This is the title for the contract            | 28-DEC-2015<br>12:06:42 | 28-DEC-2015<br>12:06:42            | 29-DEC-2015<br>12:19:24          |                      | 20-DEC-2015<br>11:07:15   | pq                     |
|              |                        |                         |                                               |                         |                                    |                                  |                      |                           |                        |
|              |                        |                         |                                               |                         |                                    |                                  | Copyright (          | d) 2008, Crade. All ri    | Login<br>ghts reserved |

Click the **Go** button.

| Abstracts       Abstracts     All     Go       solicitation<br>(umber<br>(umber<br>construction<br>at a construction<br>at a construct |
|----------------------------------------------------------------------------------------------------|
| Solicitation<br>Rumber Specification<br>Rumber Specification<br>Rumber Specification<br>Rumber Advertisment<br>Date Supplior<br>Response Start<br>Date Protected<br>Parkets Deadline for<br>Questions   Construction 2367262 This is complex Test<br>Script Solicitation 16-MAR-2016 11-JAN-2016 12-26-54   Commodities 1 2317823897 This is the title for the<br>28-DEC-2015 28-DEC-2015 29-DEC-2015 29-DEC-2015 29-DEC-2015 12-19-24 11-07-115 11-07-115                                                                                                    |
| Solicitation<br>runnber     Specification<br>fumber     Specification<br>fumber     Solicitation<br>Solicitation<br>Solicitation<br>Solicitation     Supplier<br>Date     Supplier<br>Response Date<br>Date     Protected<br>Date     Deadline (r<br>Markets     Deadline (r<br>Questions)     Deadline (r<br>Protected)       Construction     4     237302     This is a Compliance Test<br>Script Solicitation     28-DEC-2015     28-DEC-2015     29-DEC-2015     20-DEC-2015     20-DEC-2015     20-DEC-2015     20-DEC-2015     20-DEC-2015     20-DEC-2015     20-DEC-2015     20-DEC-2015     11:07:15     11:07:15     11:07:15     11:07:15     11:07:15     11:07:15     11:07:15     11:07:15     11:07:15     11:07:15     11:07:15     11:07:15                                                                                                    |
| Construction     1     2387382     This is a Complex Test<br>Script Solicitation     16-MAR-2016     11-JAH-2016     11-JAH-2016     12:26-45       Commodities     1     2317823897     This is the title for the<br>contract     28-DEC-2015     28-DEC-2015     29-DEC-2015     20-DEC-2015     11:07:15     11:07:15     11:07:15     11:07:15     11:07:15     11:07:15     11:07:15     11:07:15     11:07:15     11:07:15     11:07:15     11:07:15     11:07:15     11:07:15     11:07:15     11:07:15     11:07:15     11:07:15     11:07:15     11:07:15     11:07:15     11:07:15     11:07:15     11:07:15     11:07:15     11:07:15     11:07:15     11:07:15     11:07:15     11:07:15     11:07:15     11:07:15     11:07:15     11:07:15     11:07:15     11:07:15     11:07:15     11:07:15     11:07:15     11:07:15     11:07:15     11:07:15     11:07:15     11:07:15     11:07:15     11:07:15     11:07:15     11:07:15     11:07:15     11:07:15     11:07:15     11:07:15     11:07:15     11:07:15     11:07:15     11:07:15     11:07:15     11:07:15     11:07                                                                                                    |
| Commodities 1 2317823897 This is the title for the 28-DEC-2015 28-DEC-2015 29-DEC-2015 20-DEC-2015 11:07:15 11:07:15 10:05:42 12:19:24 10:05:42 12:19:24 10:05:42 10:05:42 10:05:40 10:05:40 10:05:40 10:05:40 10:05:40 10:05:40 10:05:40 10:05:40 10:05:40 10:05:40 10:05:40 10:05:40 10:05:40 10:05:40 10:05:40 10:05:40 10:05:40 10:05:40 10:05:40 10:05:40 10:05:40 10:05:40 10:05:40 10:05:40 10:05:40 10:05:40 10:05:40 10:05:40 10:05:40 10:                                                                                                    |
| Lo<br>Copyright (c) 2008. Oracle . All rights n                                                                                                    |
| Capyright (c) 2008. Creade. All rights r                                                                                                    |
| Copyright (d) 2008. Create: All rights n                                                                                                    |
|                                                                                                    |
|                                                                                                    |
|                                                                                                    |
|                                                                                                    |
|                                                                                                    |
|                                                                                                    |
|                                                                                                    |
|                                                                                                    |
|                                                                                                    |
|                                                                                                    |
|                                                                                                    |
|                                                                                                    |
|                                                                                                    |
|                                                                                                    |
|                                                                                                    |
|                                                                                                    |
|                                                                                                    |
|                                                                                                    |
|                                                                                                    |
|                                                                                                    |
|                                                                                                    |

Once you find a solicitation you are interested in learning more about, click the **Details** button for that solicitation.

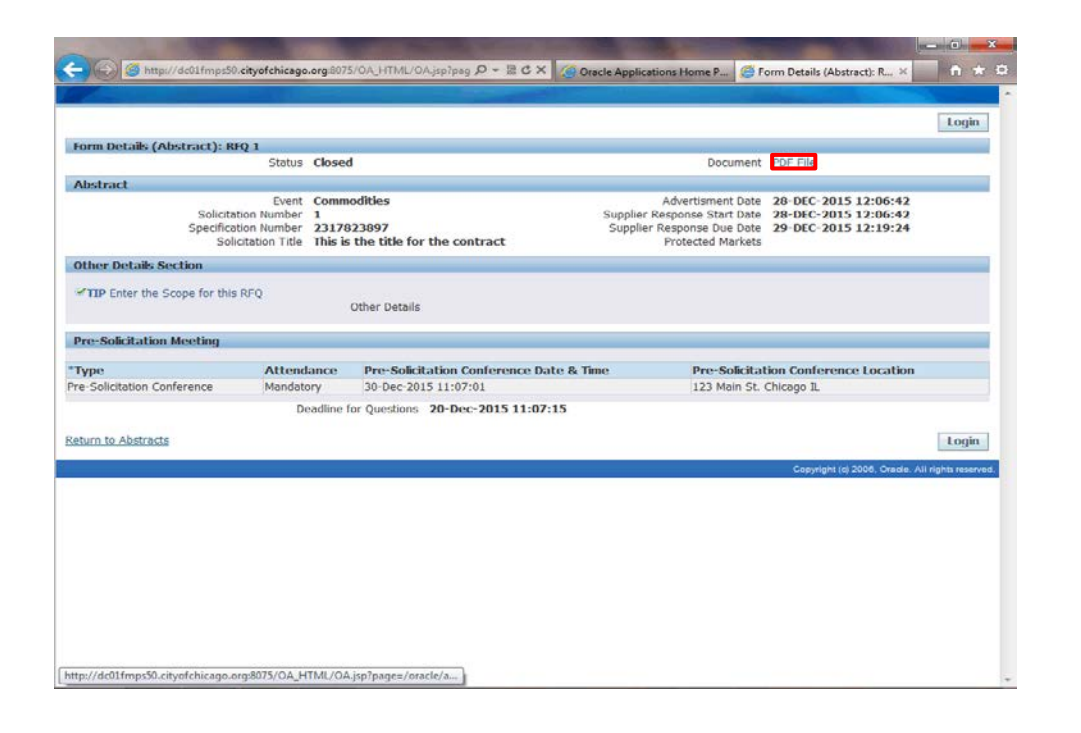

Here you will see more details regarding that solicitation. You will see more details about the scope of work and whether or not there are any presolicitation meetings or site visits and their locations.

To see the entire solicitation in detail before bidding, click the **PDF File** link on the top of the page.

|                                                                                                    |                       |                                    |                                                                                                    |                                              | Line            |
|----------------------------------------------------------------------------------------------------|-----------------------|------------------------------------|----------------------------------------------------------------------------------------------------|----------------------------------------------|-----------------|
|                                                                                                    |                       |                                    |                                                                                                    |                                              | Login           |
| orm Details (Abstract): RF                                                                                                    | Q 1                   | ne ti                              | 1995 - 1995 - 1995 - 1995 - 1995 - 1995 - 1995 - 1995 - 1995 - 1995 - 1995 - 1995 - 1995 - 1995 - 1995 - 1995 - |                                              |                 |
|                                                                                                    | Status Close          | d                                  | Document                                                                                                    | PDF File                                     |                 |
| bstract                                                                                                    | 5 C                   |                                    |                                                                                                    |                                              |                 |
| Solicital                                                                                                    | Event Com             | nodicies                           | Advertisment Date<br>Supplier Response Start Date                                                               | 28-DEC-2015 12:06:42<br>28-DEC-2015 12:06:42 |                 |
| Specificat                                                                                                    | tion Number 2317      | 823897                             | Supplier Response Due Date                                                                                      | 29-DEC-2015 12:19:24                         |                 |
| Solid                                                                                                    | citation Title This i | s the title for the contract       | Protected Markets                                                                                               |                                              |                 |
| ther Details Section                                                                                                    |                       |                                    |                                                                                                    |                                              |                 |
|                                                                                                    | 2223                  |                                    |                                                                                                    |                                              |                 |
| TIP Enter the Scope for this                                                                                                    | RFQ                   | Other Details                      |                                                                                                    |                                              |                 |
|                                                                                                    |                       |                                    |                                                                                                    |                                              |                 |
| re-Solicitation Meeting                                                                                                    |                       |                                    |                                                                                                    |                                              |                 |
| уре                                                                                                    | Attendance            | Pre-Solicitation Conference Date 8 | k Time Pre-Solicital                                                                                            | tion Conference Location                     |                 |
| e-Solicitation Conference                                                                                                    | Mandatory             | 30-Dec-2015 11:07:01               | 123 Main St.                                                                                                    | Chicago IL                                   |                 |
|                                                                                                    | Deadline              | for Questions 20-Dec-2015 11:07:15 |                                                                                                    |                                              |                 |
| A DESCRIPTION OF A DESCRIPTION OF A DESC |                       |                                    |                                                                                                    |                                              |                 |
| turn to Abstracts                                                                                                    |                       |                                    |                                                                                                    |                                              | Login           |
|                                                                                                    |                       |                                    |                                                                                                    | Coovright (c) 2006, Oracle, Al               | i rights reserv |
|                                                                                                    |                       |                                    |                                                                                                    |                                              |                 |
|                                                                                                    |                       |                                    |                                                                                                    |                                              |                 |
|                                                                                                    |                       |                                    |                                                                                                    |                                              |                 |
|                                                                                                    |                       |                                    |                                                                                                    |                                              |                 |
|                                                                                                    |                       |                                    |                                                                                                    |                                              |                 |
|                                                                                                    |                       |                                    |                                                                                                    |                                              |                 |
|                                                                                                    |                       |                                    |                                                                                                    |                                              |                 |
|                                                                                                    |                       |                                    |                                                                                                    |                                              |                 |
|                                                                                                    |                       |                                    |                                                                                                    |                                              |                 |

You may need to click the open button or save button to view the file in PDF.

Click the **Open** button.

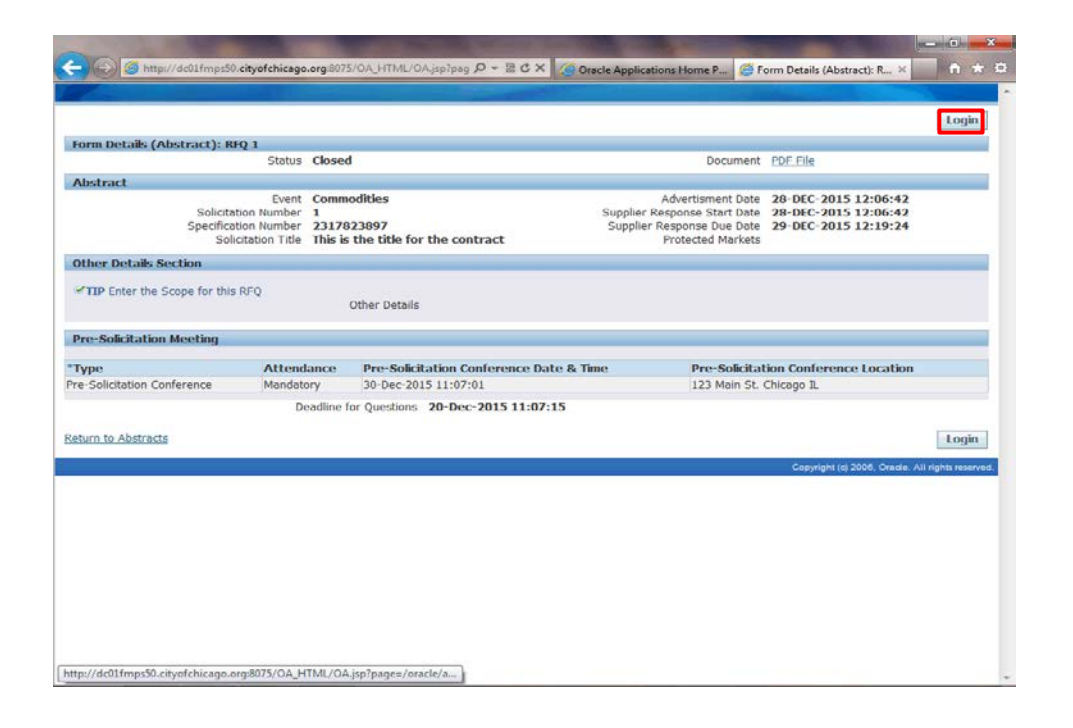

If you decide you would like to submit a bid for this solicitation you can click on the "Login" link.

**Note:** You must have already been registered with the City of Chicago in order to Login. If you have not registered yet, you must do so before you can login to submit a response. You can visit the City of Chicago website and find the iSupplier Registration link to register your company with the City of Chicago.

Click the Login link.

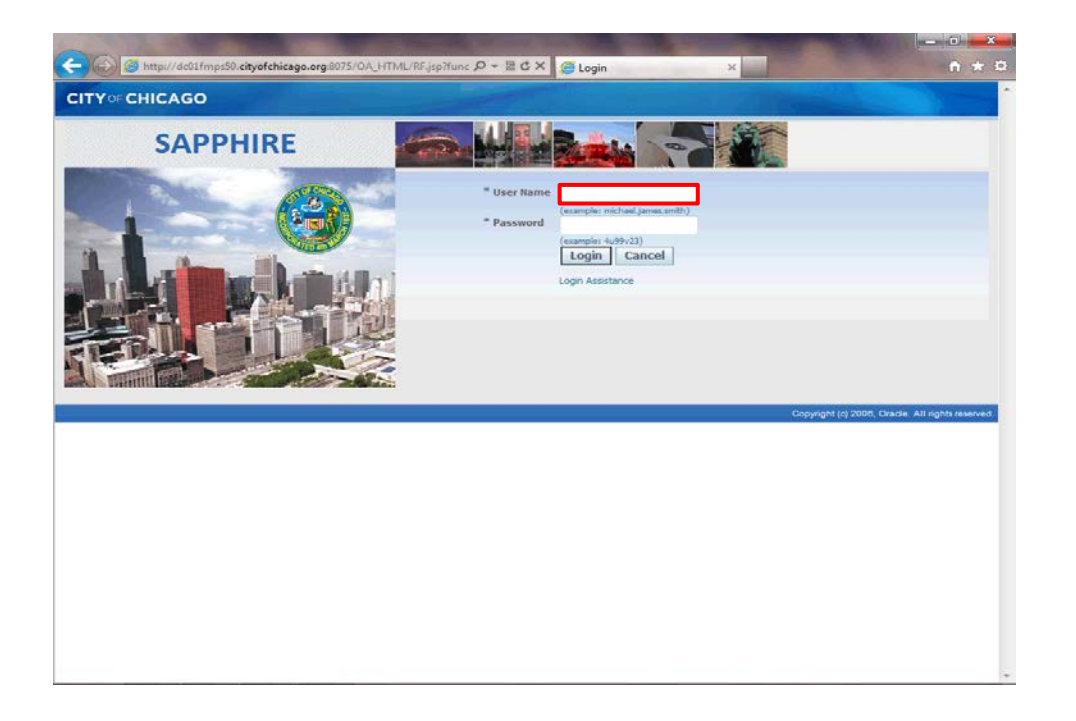

By clicking the login link, you are brought to the City's iSupplier Portal. You can now use additional training material to accomplish additional tasks for submitting your response.

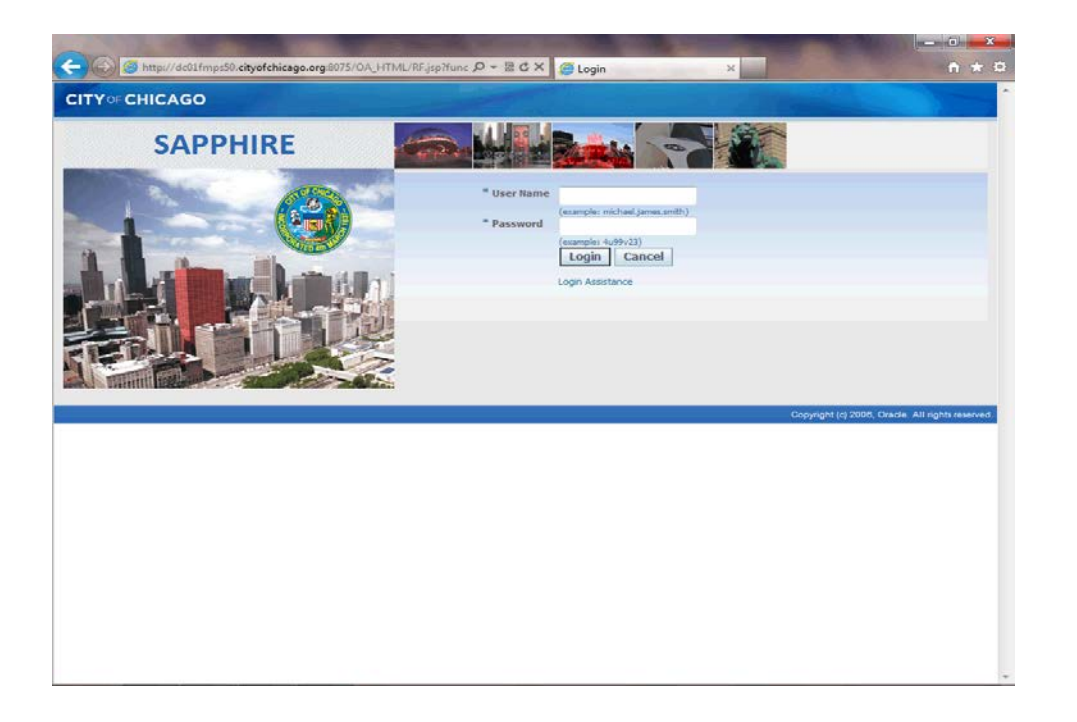

You have just finished viewing current bid opportunities in Oracle at the City of Chicago's website.

To submit a response or view your organizational details, please use the provided training materials for the action you wish to complete.

End of Procedure.